构建linux下IDE环境--Eclie篇 PDF转换可能丢失图片或格式, 建议阅读原文

https://www.100test.com/kao\_ti2020/462/2021\_2022\_\_E6\_9E\_84\_E 5\_BB\_BAlinu\_c103\_462165.htm 在linuxaid上看到一构建ide 环境 的文章,感觉它比较复杂,而且应用不是很广泛;我就写了 一用eclipse 构建的这个帖子。Eclipse 是一由ibm , borland等资 助的开源开发环境;其功能可以通过插件方式进行扩展;本 文在linux 下构建java、c、c + + 的IDE. 我用的环境是 red hat linux 9 (自编译gnome2.4) — :下载所需软件 (所有下载的 软件均放在/opt下) 先下载 Eclipse , 网址为 http://www.eclipse.org 目前, Eclipse 的最新版本2.1.1 , 3.0 版也 正在中。我使用eclipse2.1;下载其gtk 版本

: eclipse-SDK-2.1.1-linux-gtk.zip 执行 Eclipse是须用到JDK, 但Eclipse 的安装程序和Red Hat Linux 9 里没有包含JDK, Sun 最新版本的 JDK可到 http://java.sun.com下载,在此我使用的 是sun jdk (J2SE) 1.4.2\_01 版(也可使用IBM 的jdk)。要 在Eclipse 上面开发C/C 程序,需要另外安装plug-ins,在此我 们使用的是C/C Development Tools (CDT)。CDT 整合 了gcc、make、gdb等GUN工具,(CDT 与Eclipse 中内建 的JDT (Java开发环境)比起来,功能还差得远。例如, 在JDT 中相好用的Refactor、Refactoring、Organize Imports等 在CDT 中都没有。)CDT 可从http://www.eclipse.org/cdt/下载 ,目前最新版本为CDT 1.1 GA2.二:安装 1.由于cdt 需要gcc 等工具,所以要先把red hat9的软件开发包装上,2.安装JDK (需以root身分安装): [root@redarmy] chmod + x j2sdk-1\_4\_2\_01-linux-i586-rpm.bin [root@redarmy] ./j2sdk-1\_4\_2\_01-linux-i586-rpm.bin [root@redarmy] rpmivh j2sdk-1\_4\_2\_01-linux-i586-rpm.bin 安装好的JDK 会存在 /usr/java/j2sdk1.4.2\_01目录中。 设定JAVA\_HOME

, CLASSPATH, PATH; 在/etc/profile文件最后加如下四行: export JAVA\_HOME = /usr/java/j2sdk1.4.2\_01 export PATH = \$JAVA\_HOME/bin: \$PATH CLASSPATH=.

: /usr/java/j2sdk1.4.2\_01/lib/tools.jar : \$CLASSPATH export CLASSPATH 3.安Eclipse,在此我把Eclipse 安装在 /opt 下,安 装Eclipse 很简单,只要把下载回来的压缩包解压就可以了; 解压后得到eclipse 目录; [root@redarmy] unzipd /opt eclipse-SDK-2.1.1-linux-gtk.zip为让每一个帐号都可以执 行Eclipse,我写了个小脚本(eclipse.sh):#!/bin/bash## 执行 eclipse 2.1.1 # export JAVA\_HOME=/usr/java/j2sdk1.4.2\_01 export CLASSPATH=/usr/java/j2sdk1.4.2\_01/lib /opt/eclipse/eclipse -vm /usr/java/j2sdk1.4.2\_01/bin/java -data ~/workspace&amp. # -vm 参数用以指定使用哪一个 jvm来执 行Eclipse , #-date 参数用以指定Eclipse 的数据目录。在此指 定其存在用户根目录(~)下的workspace 目录中 将eclipse.sh 复制到/usr/local/bin中,并为它加上权限755;现在执行 eclipse.sh即可启动 Eclipse. [root@redarmy] cp eclipse.sh /usr/local/bin [root@redarmy] chmod 755 /usr/local/bin/eclipse.sh 将eclipse 添加到桌面。首先,在桌面上按下鼠标右键,在弹 出菜单中选择"新增启动",之后分在"名称"中输 入Eclipse、"命令"中填/usr/local/bin/eclipse.sh,然后再为它 随便找个喜欢的图标(我用的是/opt/eclipse/icon.xpm);再 后按"确定",桌面上就有eclipse的快捷方式了,以后可以

直接双击这个图标启动Eclipse. Eclipse 安装好后,已经内建 了java开发环境(JDT)就可以直接开发Java程序。4.安装cdt ,CDT1.1GA目前只支持Eclipse 2.1版。将下载的包解压,会 得到features和plugins 这两个目录 [root@redarmy] unzipd /opt org.eclipse.cdt-linux.gtk\_1.1.0.bin.dist.zip 分别将这两个目录中的 所有文件分别剪到/opt/eclipse下的对应目录里,即可。 (Eclipse 的插件安方法几乎都这样安装:把文件下载后,直 接解到eclipse所安装的目录中对应的features和plugins 中即可。 ) 三:程序实例 这没多少好说的,对c、c++开发,都是 先写源程序,再写个makefile.例子可以看linuxaid上的我开头 提到的那个文章。100Test 下载频道开通,各类考试题目直接 下载。详细请访问 www.100test.com